## Configurazione delle impostazioni di rete

# Configurazione della telecamera in modo che vi si possa accedere da un PC

Le seguenti descrizioni si riferiscono a quando la telecamera è configurata con le impostazioni predefinite. Se si sta utilizzando un software firewall sul proprio PC, il Programma di configurazione può non essere in grado di trovare nessuna telecamera sulla propria rete. Configurare l'impostazione della telecamera dopo aver temporaneamente disattivato il software firewall. Rivolgersi all'amministratore di rete o al proprio fornitore di servizi Internet per informazioni circa la configurazione delle impostazioni di rete.

①Inserire il CD-ROM fornito nell'unità CD-ROM del proprio PC.

- Verrà visualizzato il Contratto di licenza. Leggere il contratto e selezionare "I accept the term in the license agreement", quindi cliccare [OK].
- Verrà visualizzata la finestra del launcher. Se la finestra del launcher non venisse visualizzata, cliccare due volte sul file "CDLauncher.exe" sul CD-ROM.

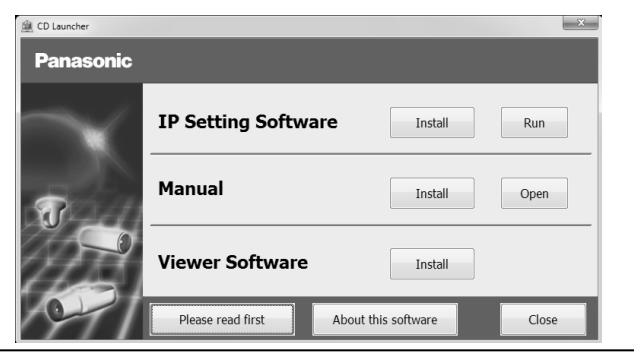

### Nota:

• Far riferimento a "Utilizzo del CD-ROM" nel Manuale di istruzioni sul CD-ROM fornito per ulteriori i nformazioni riguardo al launcher del CD.

②Cliccare il pulsante [Run] accanto a [IP Setting Software].

Verrà visualizzata la schermata [Panasonic IP Setting]. Dopo che la telecamera viene rilevata, appariranno Indirizzo MAC/Indirizzo IP.

③Selezionare la telecamera che si desidera configurare e cliccare [Access Camera].

|     | Camera list       |                  |          |              |        | About this program |
|-----|-------------------|------------------|----------|--------------|--------|--------------------|
| No. | MAC Address       | IPv4 Address     | Port No. | Camera Name  | Model  | IPv4 overlap       |
|     | 10100-0110-017-78 | 1000 (1000.0.10) |          | 100 (001275) | 386275 |                    |
|     |                   |                  |          |              |        |                    |
|     |                   |                  |          |              |        |                    |
|     |                   |                  |          |              |        |                    |
|     |                   |                  |          |              |        |                    |

### Nota:

- Quando vengono visualizzate le telecamere sulla schermata [Panasonic IP Setting], cliccare la telecamera con l'indirizzo MAC uguale all'indirizzo MAC stampato sulla telecamera che si desidera configurare.
- (4) Se viene visualizzata la schermata di installazione del software visualizzatore "Network Camera View 4S", seguire le istruzioni della procedura guidata per avviare l'installazione. (Il software visualizzatore viene installato dalla telecamera.)
- Verrà visualizzata la pagina "In diretta".
- Se non si riesce ad installare il software visualizzatore "Network Camera View 4S" o se non vengono visualizzate le immagini, cliccare il pulsante [Install] accanto a [Viewer Software] sulla finestra del launcher per installare il software.
- Eseguire le impostazioni di [Ora e data] nella pagina "Config" "Base" prima di utilizzare la telecamera.

#### Note:

- Se non viene visualizzata nessuna immagine sulla pagina "In diretta", far riferimento a Correzione dei difetti di funzionamento nel Manuale di istruzioni sul CD-ROM fornito.
- È possibile incrementare la sicurezza della rete crittografando l'accesso alle telecamere utilizzando la funzione HTTPS. Far riferimento al Manuale di istruzioni sul CD-ROM fornito per come configurare le impostazioni HTTPS.
- Cliccare il pulsante [Config] sulla pagina "In diretta", verrà visualizzata la finestra di autenticazione dell'utente. Digitare il nome dell'utente e la password predefiniti come segue ed effettuare il login. Nome dell'utente: admin
  - Password: 12345
- Quando si modificano le impostazioni riguardanti le impostazioni di rete, quali la modalità di connessione, l'indirizzo IP e la maschera di sottorete, cliccare il pulsante [Network Settings] nella schermata [Panasonic IP Setting] come indicato nel passaggio ③, quindi modificare ciascuna impostazione.
- A causa di miglioramenti della sicurezza nell'"IP Setting Software", le "Network Settings" della telecamera da configurare non potranno essere modificate una volta trascorsi 20 minuti dopo l'accensione della telecamera. (Quando il periodo effettivo è impostato su "Soltanto 20 min" in "Configurazione facile dell'IP".)

Tuttavia, le impostazioni possono essere modificate dopo 20 minuti per le telecamere nella modalità di impostazione iniziale.

 È disponibile il "Network Camera Recorder with Viewer Software Lite" che supporta il monitoraggio in diretta e la registrazione di immagini da più telecamere. Per ulteriori informazioni, far riferimento al nostro sito web (http://security.panasonic.com/pss/security/support/info.html).